## 評価協 外皮計算書【AFGC追記版】を使用した外皮計算手順

この計算書は「一般社団法人住宅性能評価·表示協会」作成の外皮性能計算書(Ver3.2)に旭ファイバーグラスで追記をしたものです。

既に入力されている面積や開口部情報は「自立循環型住宅への設計ガイドライン」 に掲載の「温暖地モデルプラン」の情報です。

### [充填断熱用]

2016年10月1日

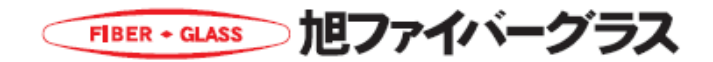

### 評価協 外皮計算書【AFGC追記版】 記入方法ご案内

エクセルの一番下にシート名が表示されています。 入力するシートをクリックして、シートごとに作業を進めていきます。

【3160月29】モデル住宅図面 A(東) A(西) A(南) A(北) A(北東) A(南東) A(南西) A(北西) B(屋根・床等) C(基礎)

#### 入力概要

- 1 基本情報入力 [共通条件・結果]シート (p1参照)
  - ・邸名
  - ·地域選択 等

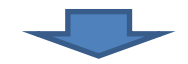

- <u>2 各部位の熱貫流率(U値)算出 [各部位U値計算]シート</u> 天井(屋根)、壁、床の (p2参照)
  - ・構成(使われている部材とその厚み)等を入力。 ⇒各部位の熱貫流率(U値)が算出される

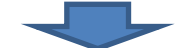

#### <u>3 窓、ドアの性能、壁の面積を方位ごとに入力 [A]シート</u> +(+ ご )、(p3, 4, 5参照)

方位ごとに

- ・窓、ドアの寸法、熱貫流率(U値)、日射熱取得率(η値)を入力
- ・壁の面積を入力 ⇒窓、ドア、壁の熱損失量、日射熱取得量が算出される

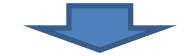

#### 4 天井・屋根、床等の面積を入力 [B屋根・床等]シート

- ・天井、屋根、床の面積を入力。 (p6参照) ⇒上記「2」で算定された各部位のU値を乗じて各部位の 熱損失量が算定される。
  - ⇒日射熱取得量も自動計算される。

5 基礎(土間)の断熱仕様、長さを入力 [C基礎]シート

- ・基礎(土間)の面積を入力する。
- ・基礎(土間)の断熱材の熱抵抗値を入力
- ・基礎(土間)の長さを入力
- ⇒土間床部分からの熱損失量が計算される

### 6 [共通条件・結果]シートに戻ると、 ⇒計算結果が自動計算されます。

| ABCDEFGH   | I      | JK       | LM            | N      |
|------------|--------|----------|---------------|--------|
| 住宅の外皮平均熱   | 貫派     | 命率及て     | <b>)</b> 外皮平  | 均日     |
|            |        |          | (木)           | 告戸建    |
| 1) 基本情報の入力 |        |          |               |        |
| 住宅の名称      |        | ••••     | 邸             |        |
| 住宅の所在地     |        | 東京       |               |        |
| 住宅の規模      |        |          | 地上            | 2      |
| ▶          | /A1 (i | 西)/A1 (南 | i) _ (A1 (31) | _/A2(7 |

シートはココ

DATAシート (参照)窓データシート 🎜

|          | D30            | ▼ (*) <i>f</i> ■ 軸組: 柱・間柱間                 | 北充填する場合                 |                 | *                   |
|----------|----------------|--------------------------------------------|-------------------------|-----------------|---------------------|
| - 4      | A B C          | D                                          | E                       | F               | *                   |
| 1        |                | 部位U値計算シート                                  | <部位> (                  | の熱貫流率           |                     |
| 29<br>30 | (壁             | 軸組:柱・間柱間に充填する場合                            | * の実質熱質                 | â率 ₩/ (m        |                     |
| 31       |                | (+ ) 按照日                                   | 部分                      | 8               | -==                 |
| 32       |                | TIMES                                      | 熱標面                     | 積比              |                     |
| 33       |                |                                            | 熱伝導率入<br>W/(m・K)        | 厚さd<br>m        |                     |
| 34       | 室内側 熱位         | E達抵抗 Ri                                    | -                       |                 |                     |
| 35       | 石膏ボード          |                                            | 0.220                   | 0.012           |                     |
| 36       | アクリアマ          | v +24K                                     | 0.034                   | 0.105           |                     |
| H 4      | F I CHARACTERS | ■ 日本 1 (東) <u>A1 (西)</u> (東) <u>A1 (西)</u> | (A1 (南) (A1<br>凹 100% 〇 | (出) / A2(南<br>〇 | ] <b>4</b> ⊁<br>(+) |

|      | AB      | C D         | EF    | GH       | IJ     | KL         | M N      | O P       | Q     |  |  |
|------|---------|-------------|-------|----------|--------|------------|----------|-----------|-------|--|--|
| 1    |         |             | 内     | 駅計算シ     | -FA    | <東         | 面>の      | 外皮熱損      | 失量と   |  |  |
| 3    | 1) 窓の   | 入力          |       |          |        |            |          |           |       |  |  |
| 4    |         | 寸法          | (m)   |          |        |            | 取        | 得日射量補     | 上補正係数 |  |  |
| 5    | 窓番号     | άΞ          | 高力    | 熱貫流率 日射熱 |        | 付属部材       | デフォルト    | JÉO       | こよる袖  |  |  |
| 6    |         | 78          | Inte. |          | 1      |            | 值使用      | Z         | y1    |  |  |
| 7    | З       | 1.65        | 1.30  | 4.65     | 0.79   |            |          | 0.15      | 0.0   |  |  |
| 8    | 4       | 1.40        | 0.70  | 4.65     | 0.79   |            |          | 0.30      | 0.0   |  |  |
| 9    | 16      | 0.60        | 1.10  | 4.65     | 0.79   |            |          | 0.30      | 0.0   |  |  |
| 14 4 | N N 815 | <b>防御警法</b> |       |          | (東) A1 | (西) _ A1 ( | 南) (A1 ( | 3K) / A2( | 南.    |  |  |

| 1  |       |       | 内訳計算  | シート | в <   | 、屋根・  | 天井・        | <b>床等</b>  | > の外日 |
|----|-------|-------|-------|-----|-------|-------|------------|------------|-------|
| 13 | 2) 屋根 | ・天井・  | 外気等に  | 接する | 床(以下  | 「屋根等」 | という        | .)の入       | 力     |
| 14 | 仕様番号  | 部位    | 屋根等   | 除外窓 | 計算対象  | 熱貫流率  | 冷房期<br>日射熱 | 暖房期<br>日射熱 | 熱損失   |
| 15 |       | 台科    | 围横    | 目的  | 27室圓積 |       | 取得量        | 取得量        |       |
| 16 |       | 屋根    | 0     |     | 0.00  | 0.254 | 0.00       | 0.00       | 0.00  |
| 17 |       | 天井    | 67.9  |     | 67.90 | 0.404 | 0.93       | 0.93       | 27.45 |
| 18 |       | 外気床   | 0     |     | 0.00  | 0.352 | 0.00       | 0.00       | 0.00  |
| 19 |       | その他床  | 62.11 |     | 62.11 | 0.319 | 0.00       | 0.00       | 13.85 |
| 20 |       | 小屋裏内壁 | 0     |     | 0.00  | 0.384 | 0.00       | 0.00       | 0.00  |

| 1 |        | 内訳計算    | 算シート(            | c <               | 基礎等              | €> の熱            | 、損失量      | (基礎出      | i <u>Ŗ</u> |
|---|--------|---------|------------------|-------------------|------------------|------------------|-----------|-----------|------------|
| 2 | 1) 基礎等 | 毎の断面仕様の | 入力               | Γ                 |                  |                  |           |           |            |
| 4 | 部位番号   | 部位名     | 断熱材<br>熱抵抗<br>R1 | 断熱材<br>熱抵抗<br>日2  | 断熱材<br>熱抵抗<br>R3 | 断熱材<br>熱抵抗<br>R4 | 基礎高<br>H1 | 底盤高<br>H2 | Γ          |
| 6 | 外気側    | 玄関土間    |                  |                   |                  |                  |           |           | Γ          |
| 7 | 床側     | 玄関土間    |                  |                   |                  |                  |           |           | ľ          |
| 8 | 外気側    | 浴室等土間   |                  | COLOR DE LA CARDA |                  | 1.7              | 0.4       |           | 1          |
|   | 床側     | 浴室等土間   |                  |                   |                  | 1.7              | 0.4       |           | Г          |

(p7.8参照)

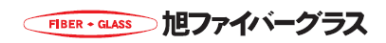

# 計算結果は自動計算されます

※既に入力されているデータは自立循環型の温暖地モデルプランのデータです。

1 シート: [共通条件・結果]

黄色のセルに入力します。 その他シートに入力後、計算結果が表示されます。

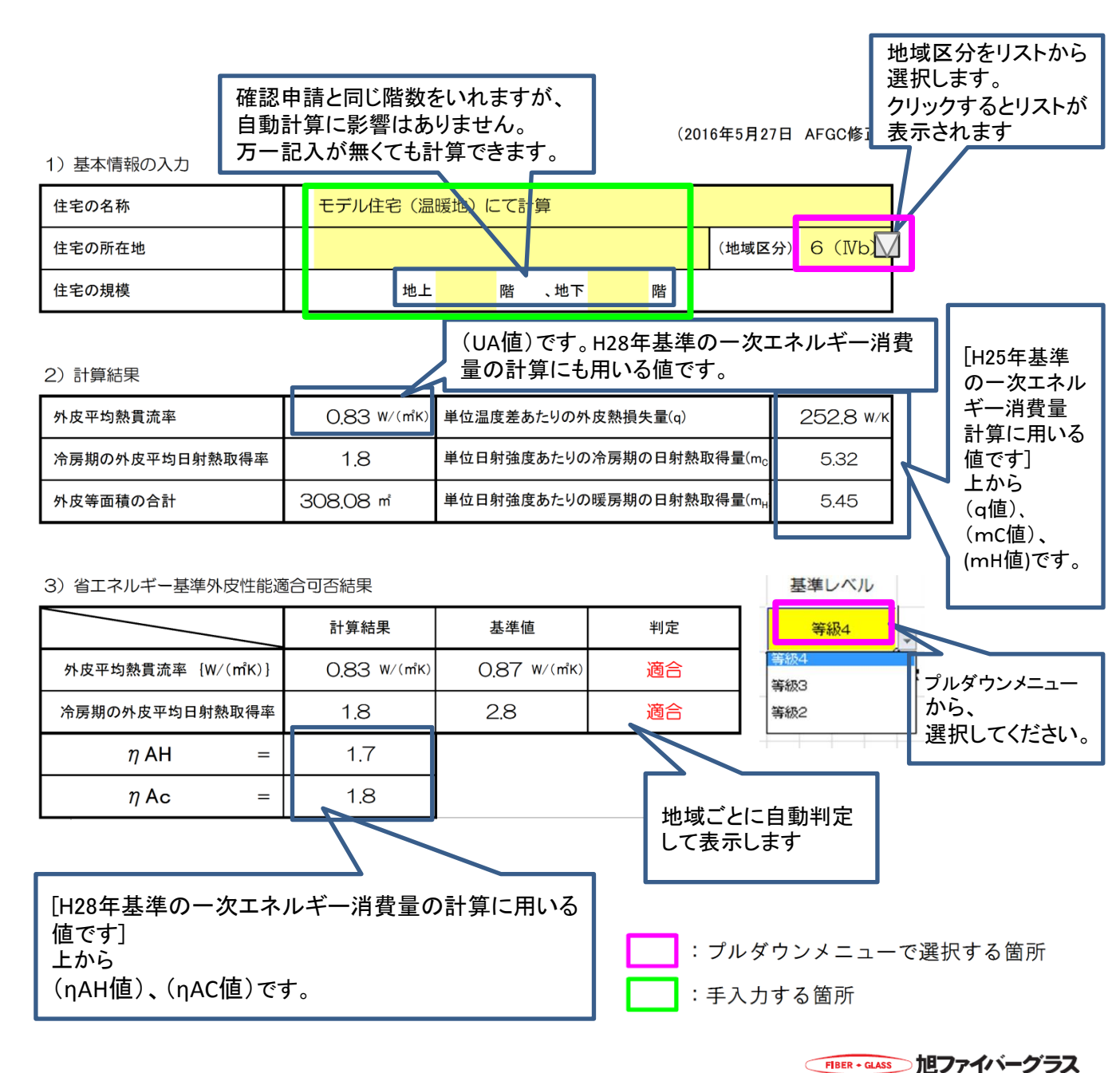

11 加計第9 モデル住宅図面 評価協 外皮計算書【AFGC追記版】 記入方法ご案内

2 シート: [各部位U値計算]

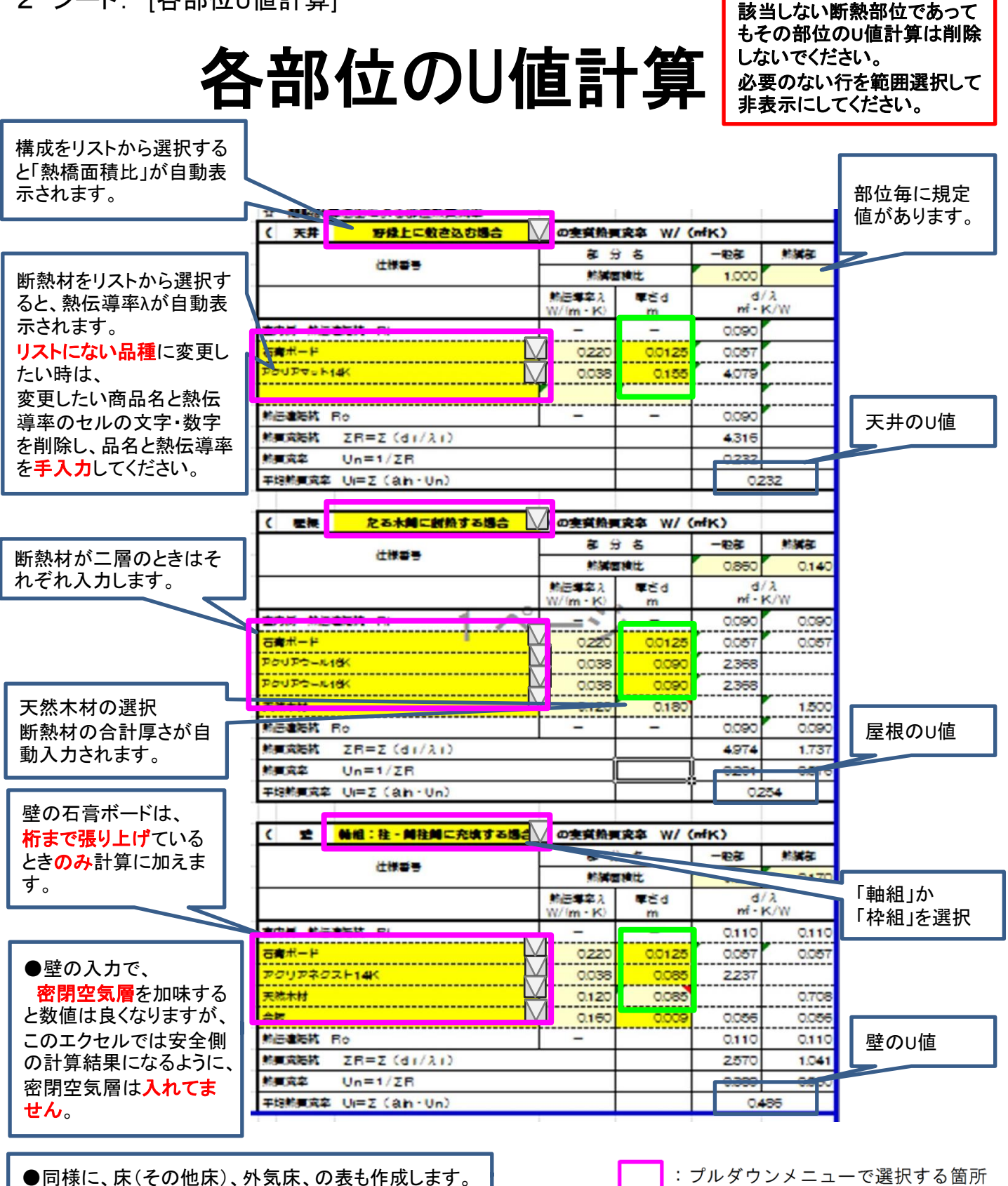

※充填+外張り仕様は別途計算表があります。

:手入力する箇所

FIBER・GLASS 旭ファイバーグラス

p2

3 シート [A(東)(西)(南)(北)またはA(北東)(南東)(南西)(北西)]シート

# 壁、窓、ドアの熱損失量・日射取得量

●方位のシートは8シートありますが、建物の方位をご確認の上、当該住宅の方位にあわせて入力してください。 ※下記の図は方位説明用の図です。エクセルの初期値で入力されているモデルプランではありません。

方位は360度を45度で均等に分割した8方位に分けられています。 外壁の壁芯の向きを方位に落とし込み、どの方位になるかを方位を決定します。 したがって、下図の外壁方位は、「北東、南東、南西、北西」になります。

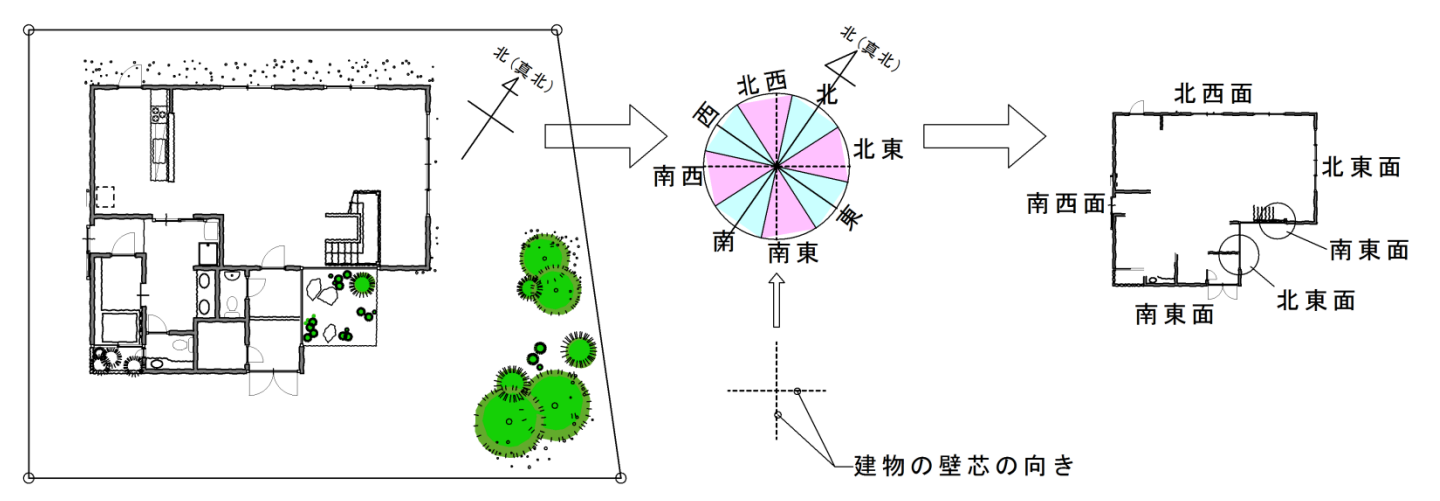

#### ●窓の開口寸法を呼称寸法で入力する場合

p4に一般的な呼称表を記したので、表にない場合は各メーカーのホームページでご確認ください。

呼称寸法(5桁)から巾(W)、高さ(H)をだす方法 5桁の数字の前3桁は幅(W)、後2桁は高さを表しています。

> 幅を表す: 0.36m (360mm) 例1:03603 高さを表す: 0.3m (300mm)

幅を表す: 1.65m(1,650mm) 例2:16520 高さを表す: 2.0m(2,000mm)

たまに数字6桁の呼称寸法もあります。 幅を表す: 0.21m (210mm) 例3:021018 高さを表す: 0.18m (180mm) 建具記号例 <u>AW10</u> 03603 ^° 7ħ° ラス

pЗ

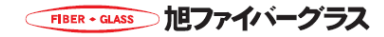

| uh/ |
|-----|
| ₩A  |
| 15  |
| 12  |
| 衣   |
| 1÷  |
| H¢- |
| 皆   |
|     |
|     |
| 20  |
| 3   |
| +   |
| +   |
| ₩   |
| μH. |
| ж   |

|     |               |        |       |       |       |       |       |       |       |       |        |       | -                 |
|-----|---------------|--------|-------|-------|-------|-------|-------|-------|-------|-------|--------|-------|-------------------|
| 186 | 1,900         | 1,860  | 18603 | 18605 | 18607 | 18609 | 18611 | 18613 | 18615 | 18618 | 18620  | 18622 | 18622D            |
| 183 | 1,870         | 1,\$30 |       | 18305 | 18307 | 18309 | 18311 | 18313 | 18315 | 18318 | 18320  | 18322 |                   |
| 180 | 1,845         | 1,805  | 18003 | 18005 | 18007 | 18009 | 18011 | 18013 | 18015 | 18018 | 18020  | 18022 | 18022D            |
| 178 | 1,820         | 1,780  |       | 17805 | 17807 | 17809 | 17811 | 17813 | 17815 | 17818 | 17820  | 17822 |                   |
| 176 | 1,800         | 1,760  | 17603 | 17605 | 17607 | 17609 | 17611 | 17613 | 17615 | 17618 | 17620  | 17622 | 17622D            |
| 175 | 1,790         | 1,750  | 17503 | 17505 | 17507 | 17509 | 17511 | 17513 | 17515 | 17518 | 17520  | 17522 | 17522D            |
| 165 | 1,690         | 1,650  | 16503 | 16505 | 16507 | 16509 | 16511 | 16513 | 16515 | 16518 | 16520  | 16522 | 16522D            |
| 160 | 1,640         | 1,600  |       | 16005 | 16007 | 16009 | 16011 | 16013 | 16015 | 16018 | 16020  | 16022 |                   |
| 150 | 1,540         | 1,500  |       | 15005 | 15007 | 15009 | 15011 | 15013 | 15015 | 15018 | 15020  | 15022 |                   |
| 133 | 1,370         | 1,330  | 13303 | 13305 | 13307 | 13309 | 13311 | 13313 | 13315 | 13318 | 13320  | 13322 |                   |
| 128 | 1,320         | 1,280  | 12803 | 12805 | 12807 | 12809 | 12811 | 12813 |       |       |        |       |                   |
| 119 | 1,235         | 1,195  | 11903 | 11905 | 11907 | 11909 | 11911 | 11913 | 11915 | 11918 | 11920  | 11922 |                   |
| 114 | 1,185         | 1,145  |       | 11405 | 11407 | 11409 | 11411 | 11413 |       |       |        |       |                   |
| 083 | 870           | 830    | 08303 | 08305 | 08307 | 08309 | 08311 | 08313 | 08315 | 08318 | 08320  | 08322 |                   |
| 080 | 845           | 805    | 08003 | 08005 | 08007 | 08009 |       |       |       |       |        |       |                   |
| 078 | 820           | 780    |       |       |       |       |       |       |       | 07818 | 07820  | 07822 |                   |
| 074 | 780           | 740    | 07403 | 07405 | 07407 | 07409 | 07411 | 07413 | 07415 | 07418 | 07420  | 07422 |                   |
| 069 | 730           | 690    | 06903 | 06905 | 06907 | 60690 | 06911 | 06913 | 06915 |       |        |       |                   |
| 090 | 640           | 600    | 06003 | 06005 | 06007 | 00000 | 06011 | 06013 | 06015 | 06018 | 06020  | 06022 |                   |
| 036 | 405           | 365    | 03603 | 03605 | 03607 | 03609 | 03611 | 03613 | 03615 | 03618 | 03620  | 03622 |                   |
| 026 | 300           | 260    |       | 02605 | 02607 | 02609 | 02611 | 02613 |       |       |        |       |                   |
| 呼称W | サッシw<br>幅(mm) | 内法     | 300   | 500   | 700   | 006   | 1,100 | 1,300 | 1,500 | 1,800 | 2 ,000 | 2,200 | 2,200             |
|     | ų             |        | 370   | 570   | 022   | 026   | 1,170 | 1,370 | 1,570 | 1,830 | 2,030  | 2,230 | 2,230<br>ランマ<br>在 |
|     | Ţ             | 呼称+    | 03    | 05    | 07    | 60    | 011   | 013   | 015   | 018   | 020    | 022   | パランマ              |

| 幅を表す: 0.36m (360 | 幅を表す: 1.65m(1,651 |
|------------------|-------------------|
| 例 1:03603        | 例 2:16520         |
| 高さを表す: 0.3r      | 高さを表す: 2.0m       |
| 函                | 倒                 |

|      |                              | 呼称W                  | 233   | 251   | 256    | 270    | 278    | 281    | 283     | 333   | 347    | 366    | 377    |
|------|------------------------------|----------------------|-------|-------|--------|--------|--------|--------|---------|-------|--------|--------|--------|
| 4    | ž                            | <u>サッシw</u><br>幅(mm) | 2,370 | 2,550 | 2,600  | 2,740  | 2,820  | 2,&50  | 2,870   | 3,370 | 3,510  | 3 ,700 | 3,810  |
| 呼称日  | ショー<br>で<br>し<br>(<br>=<br>= | 内法                   | 2,330 | 2,510 | 2,560  | 2,700  | 2 ,780 | 2,810  | 2, & 30 | 3,330 | 3,470  | 3,660  | 3,770  |
| 18   | 1,830                        | 1,800                | 23318 | 25118 | 25618  | 27018  | 27818  | 28118  | 28318   | 33318 | 34718  | 36618  | 37718  |
| 20   | 2,030                        | 2 ,000               | 23320 | 25120 | 25620  | 27020  | 27820  | 28120  | 28320   | 33320 | 34720  | 36620  | 37720  |
| 22   | 2,230                        | 2,200                | 23322 | 25122 | 25622  | 27022  | 27822  | 28122  | 28322   | 33322 | 34722  | 36622  | 37722  |
| パランマ | 2,230<br>ランマ<br>古            | 2,200                |       |       | 25622D | 27022D | 27822D | 28122D |         |       | 34722D | 36622D | 37722D |

p4

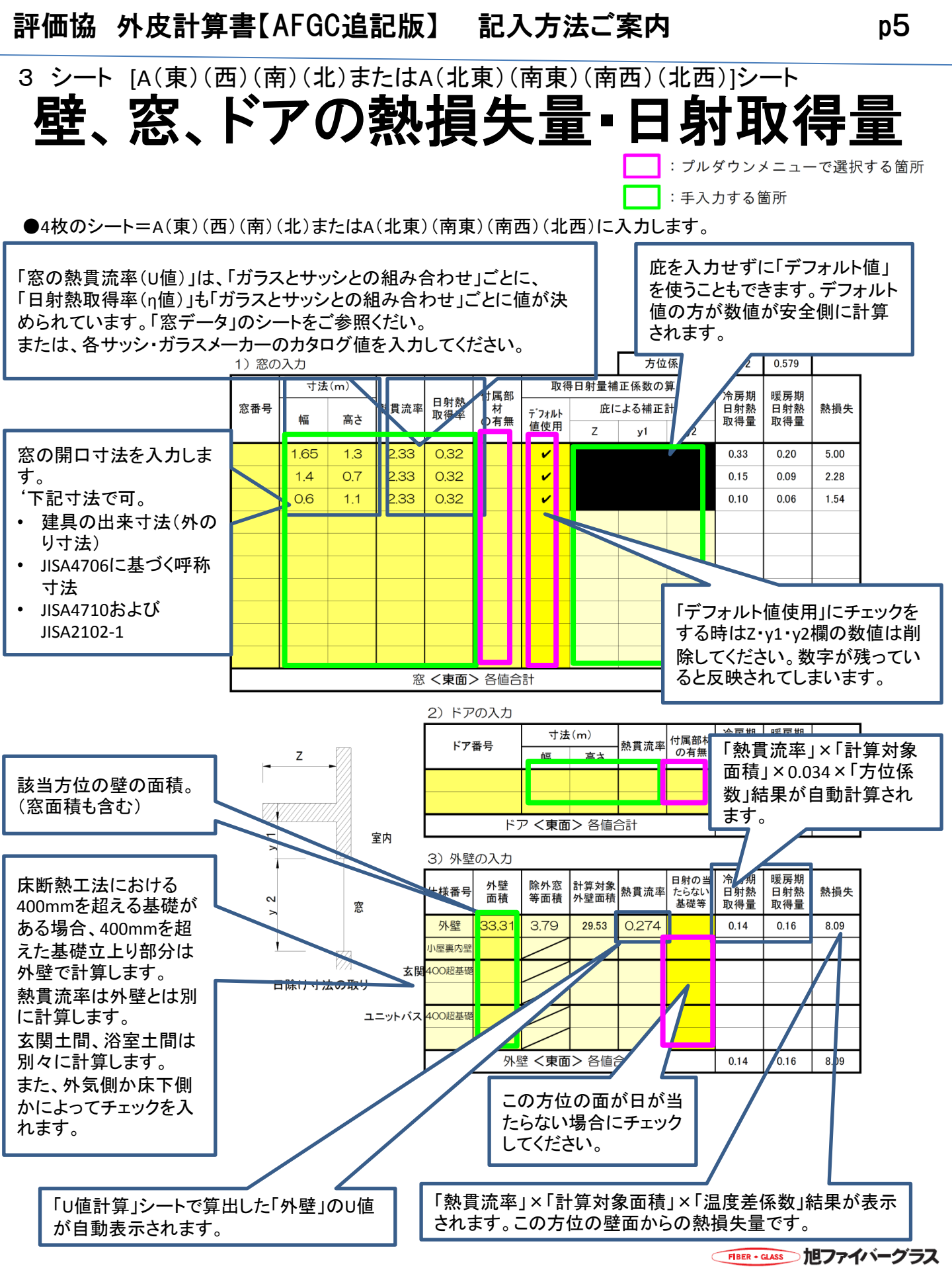

#### 4 天井・屋根。床の面積等を入力 [B屋根。床等]シート

# 天井、床の熱損失量・日射取得量

内訳計算シートB < < 区根・天井・床等>の外皮熱損失量と日射熱取得量

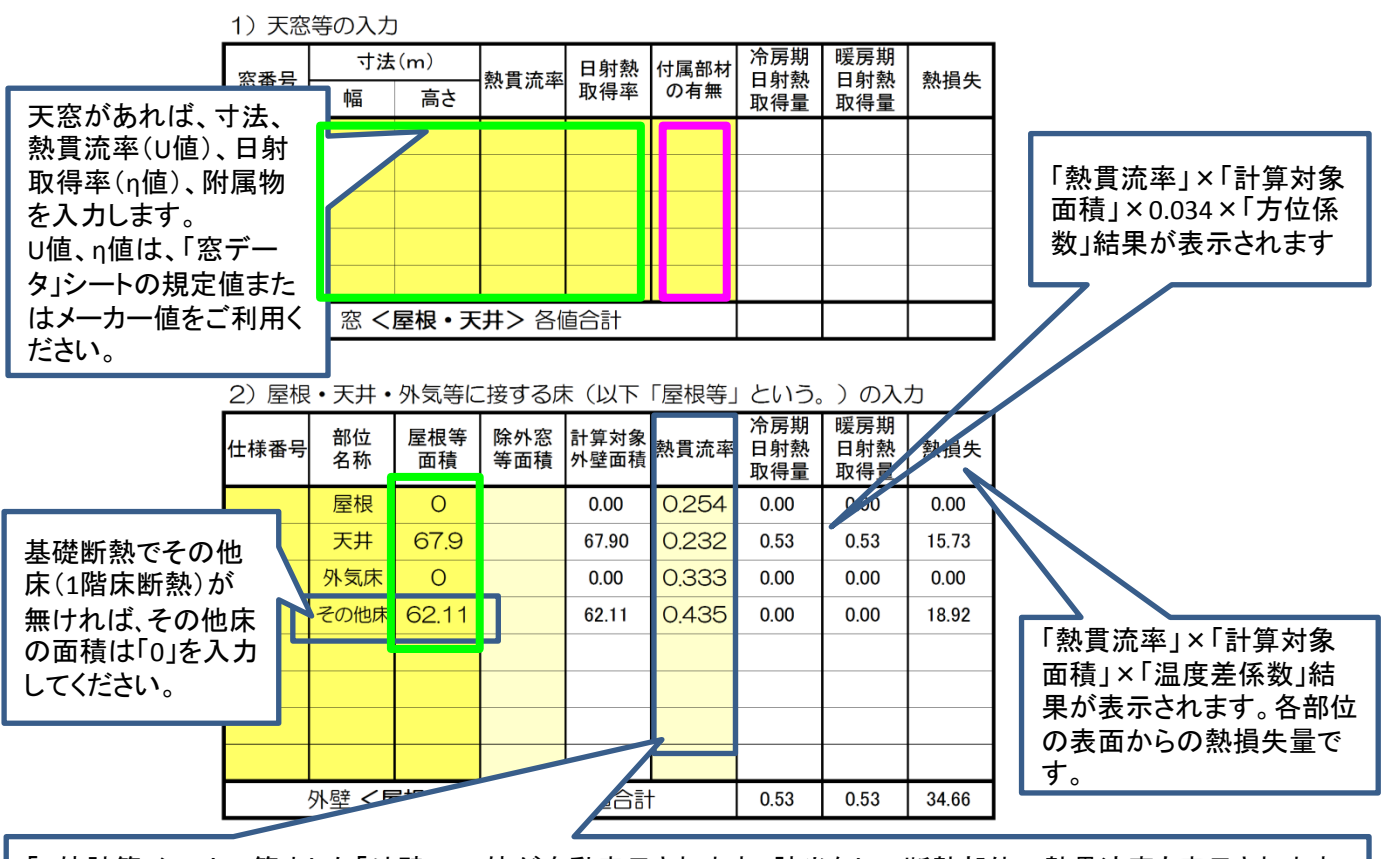

「U値計算」シートで算出した「外壁」のU値が自動表示されます。該当なしの断熱部位の熱貫流率も表示されます が、該当面積が「0」であれば熱損失は「0」になります。計算式が入ってますので削除しないようにしてください。

| 3) 住宅 | <屋根・天井・床等> 計算編 | 課                 |          |                  |
|-------|----------------|-------------------|----------|------------------|
| 犼     | 外皮等面積(内訳)      | 130.01 ㎡(天窓 ㎡、屋根等 | 130.01 n | n <sup>°</sup> ) |
| 根     | 冷房期総日射熱取得量     | 0.53              |          |                  |
| 等     | 暖房期総日射熱取得量     | 0.53              |          |                  |
| 112   | 総熱損失           | 34.66             | W/K      |                  |

FIBER + GLASS 旭ファイバーグラス

評価協 外皮計算書【AFGC追記版】 記入方法ご案内

5 シート [C基礎] ※床断熱で土間基礎の場合の入力方法

基礎等の熱損失量

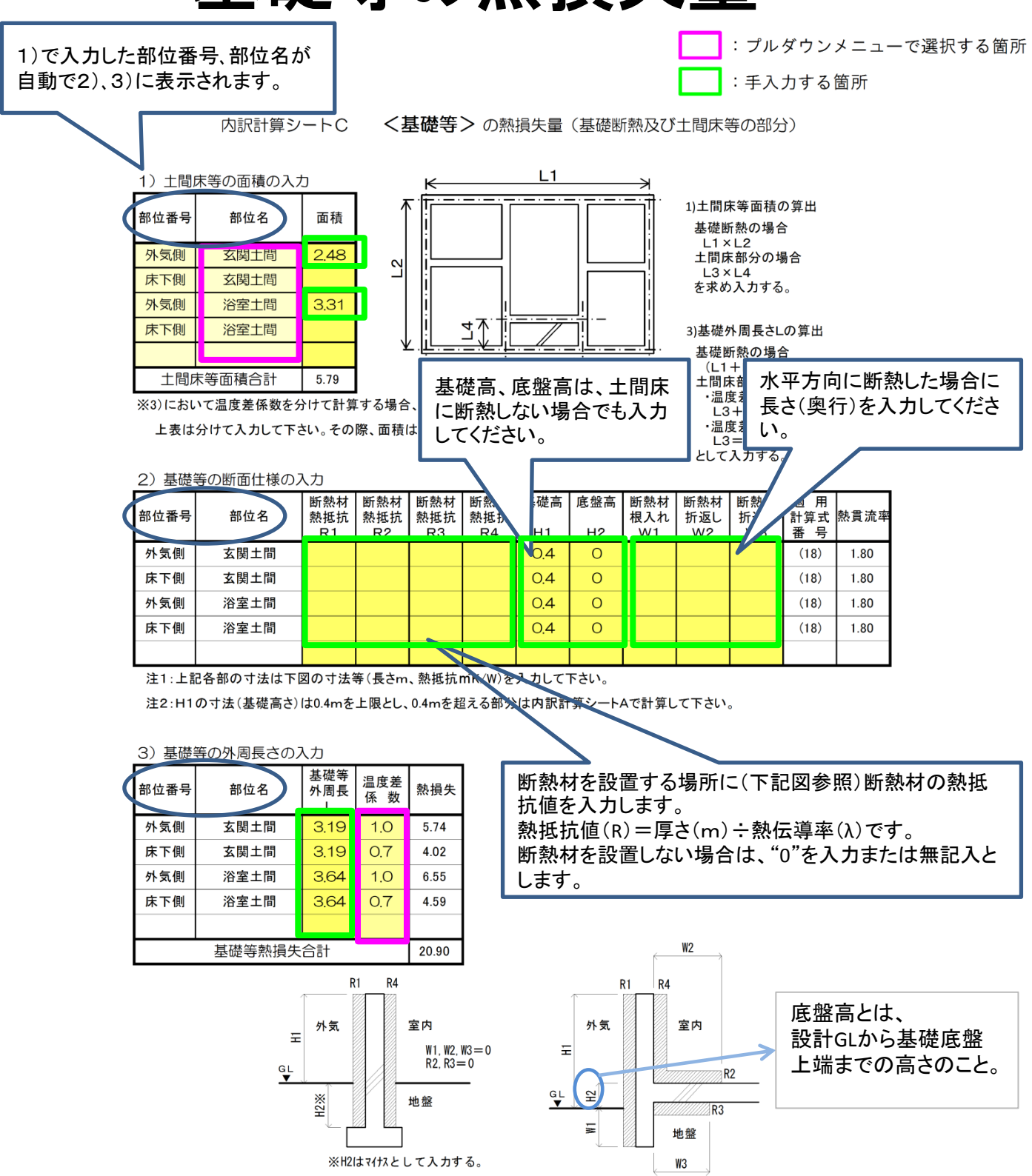

FIBER・GLASS 旭ファイバーグラス

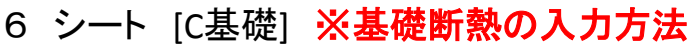

基礎等の熱損失量

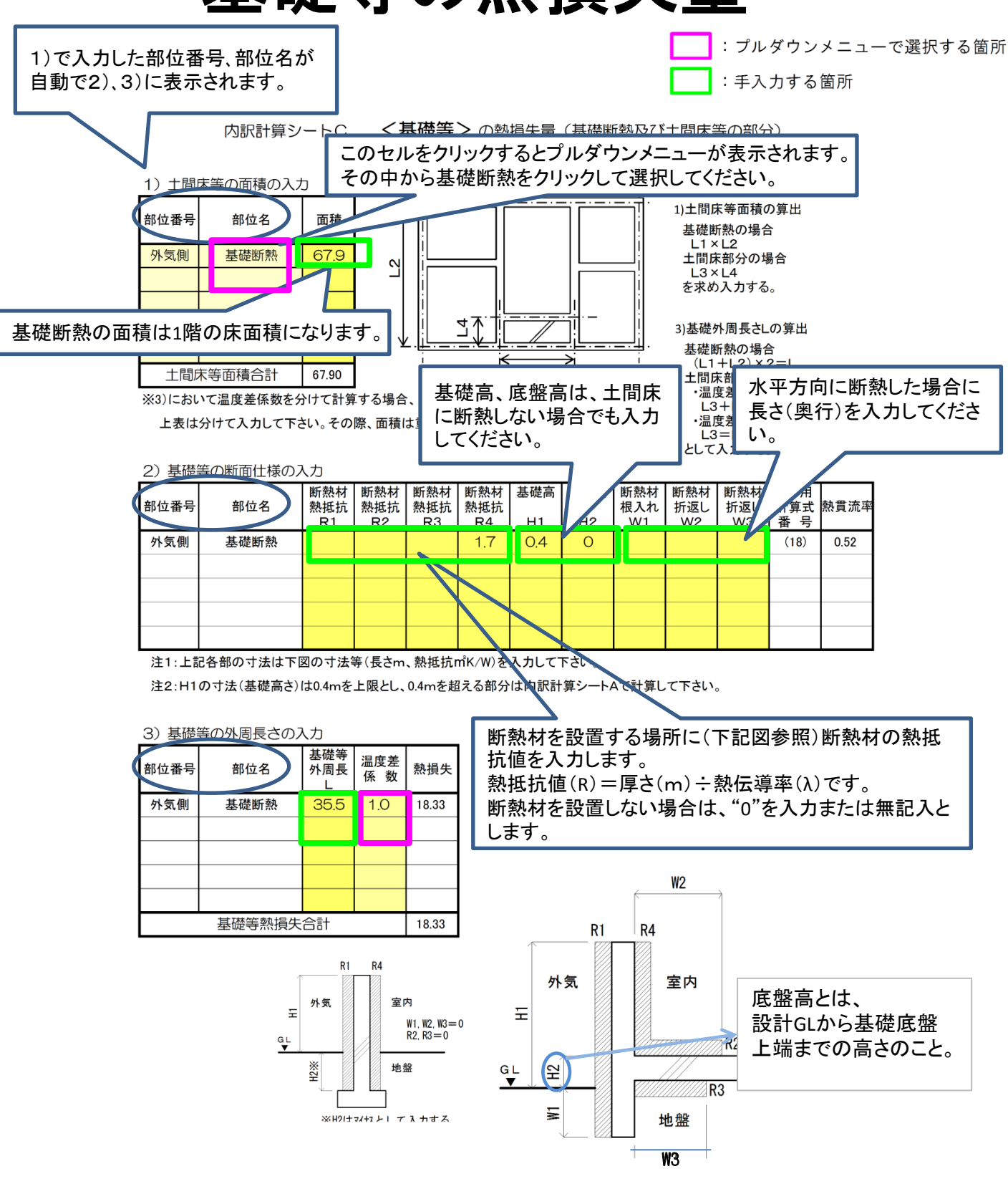

FIBER + GLASS 旭ファイバーグラス